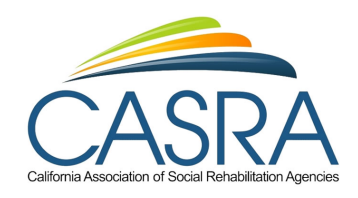

# CASRA Member Portal Access Instructions

California Association of Social Rehabilitation Agencies

CASRA.org

Rev. 061125

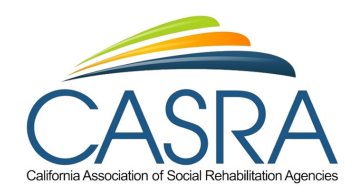

### Member Portal Access Instructions

The CASRA Learning Library provides staff from CASRA member agencies opportunities to learn, refresh and reinforce the values of Recovery which include the principles, and practices of Psychosocial Rehabilitation. Users can view single subject topics as well as series that focus in on specific aspects of the work, which in some cases, earn continuing education credits.

These instructions will assist you access the Library to maximize your learning experience.

Member Portal Access

- 1. The Portal is located on the CASRA website. The address is: CASRA.org
- 2. From the home page, click on Membership+

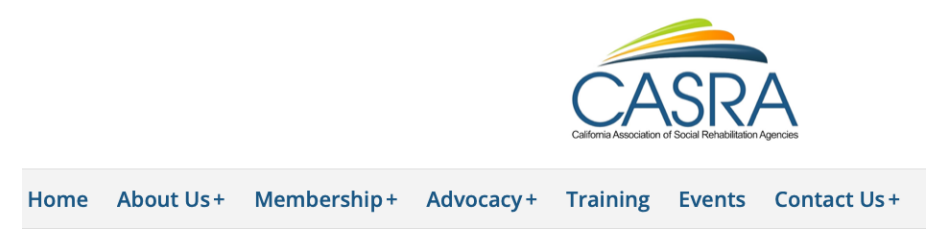

3. From the Membership+ tab click on Member Portal.

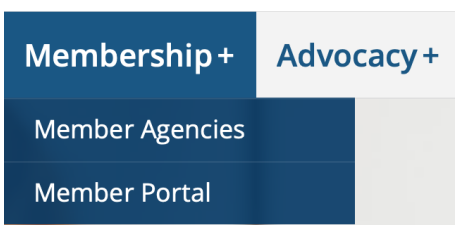

#### Logging In – First Time

The member Portal is for the exclusive use for staff of CASRA member agencies. *To access it requires an email address of a member agency*.

-If you have registered and attended a CASRA event; training, Conference, Gathering, online or in-, and or you receive the CASRA Newsletter you should have a CASRA account.

-If you have used an email other than your agency (gmail, icloud, etc) you will need to use your work email address.

-Unless you added a password to your account, you probably won't have one in the system.

-If you have not done any of the above you will need to Create an Account

## California Association of Social Rehabilitation Agencies

## CASRA.org

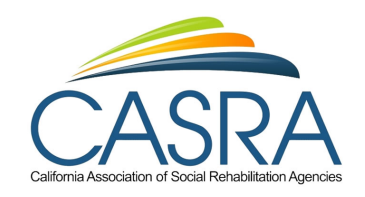

4. Enter the email address

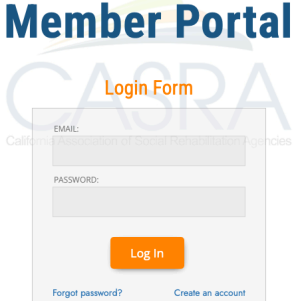

- If you have a password enter it. If not, click on Forgot password?
   a. If you don't remember your password or don't have one, click on Forgot Password?
- 6. A prompt will be displayed to enter your email address. Enter your email and click on **Reset Password**.

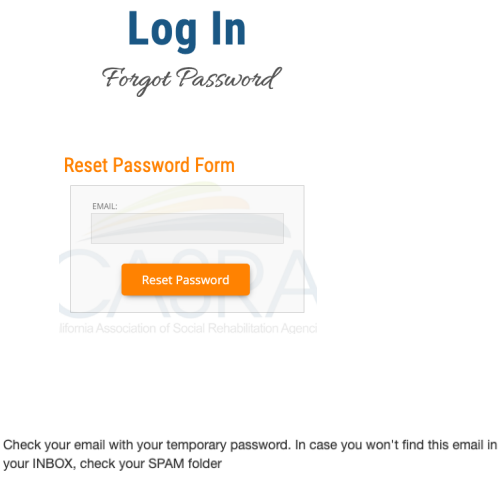

8. An email will be sent to the address provided with a temporary password.

\*\*Note – the email is sent from casra@ez2post.com, CASRA's email server. It can take up to a few minutes to receive the email, or the receiving email system might reject or send the email to spam or junk mail. If not received by 10 minutes, contact joe@casra.org who will assist in resolving the issue. Do not send an email to <u>casra@ez2post.com</u>.

ок

California Association of Social Rehabilitation Agencies

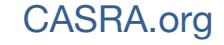

3350 E 7<sup>th</sup> Street, #509, Long Beach, CA 90804

7. The following will display.

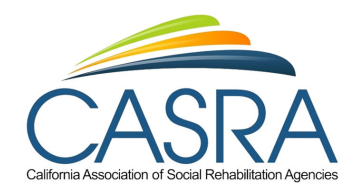

9. The screen will display the Login Form. Enter the temporary password and click Log In

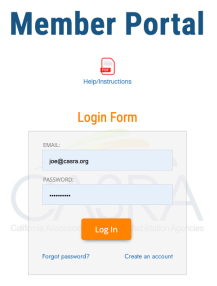

10. The system will log into the Member Portal home page. You can change the temporary password by clicking on **Password**, entering the **Temporary** password as the old password, then entering the new password.

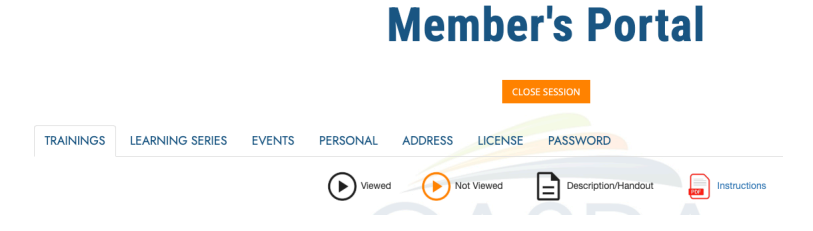

## Creating a CASRA Account

11. If you do not have a CASRA account, click on Create an account.

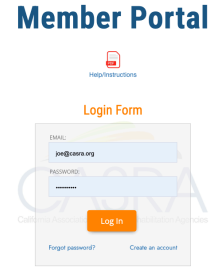

12. Enter the last name and email address and press Search.

# Membership Search

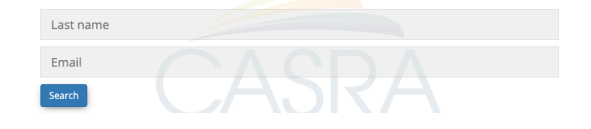

California Association of Social Rehabilitation Agencies

## CASRA.org

3350 E 7<sup>th</sup> Street, #509, Long Beach, CA 90804

Phone:(562) 343-2621

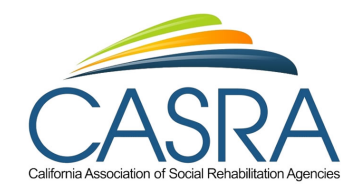

- 13. Enter the information on the Personal Info form. At minimum, enter the following:
  - a. First Name
  - b. Last Name
  - c. Member of select your CASRA agency name
  - d. Work Phone
  - e. Email use your work email
  - f. Address use your work address

# **Create New Member Portal**

| FIRST NAME:    |               | LAST NAME:                        |        |   |
|----------------|---------------|-----------------------------------|--------|---|
|                |               | Last name                         |        |   |
| DATE OF BIRTH: | SEX:          | MEMBER OF:                        |        |   |
| MM/DD/YYYY     | Male          | <ul> <li>Select Member</li> </ul> |        | ~ |
| PHONES +       |               |                                   |        |   |
| TYPE:          | PHONE NUMBER: | DEFAULT ACTION                    |        |   |
| EMAIL +        |               |                                   |        |   |
| TYPE:          | EMAIL:        | DEFAULT                           | ACTION |   |
| ADDRESS +      |               |                                   |        |   |
| LICENCE +      |               |                                   |        |   |
|                |               | NUMBER:                           | ACTION |   |

- 14. Click Submit.
- 15. The following will be displayed.

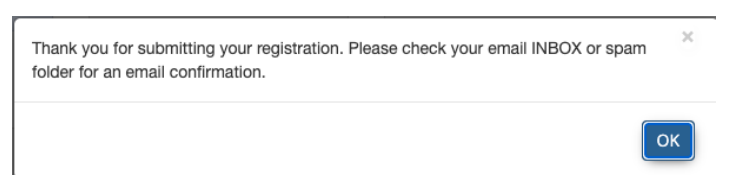

16. Click OK. The screen will return to the Member Portal login page. Check your computer for this email from casra@ex2post.com.

#### **New Member Portal Registration**

| Dear [firstname] [lastname],                                                                    |
|-------------------------------------------------------------------------------------------------|
| Thank you so much for submitting your registration!                                             |
| Use this credentials to login into our Member Portal:<br>Email: [email]<br>Password: [password] |
| If you have any questions, please do not hesitate to contact us.                                |
| Best Regards,                                                                                   |

# California Association of Social Rehabilitation Agencies

# CASRA.org

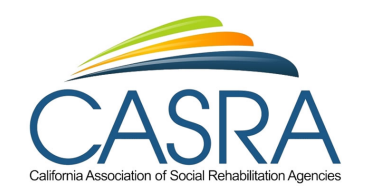

\*\*Note – the email is sent from casra@ez2post.com, CASRA's email server. It can take up to a few minutes to receive the email, or the receiving email system might reject or send the email to spam or junk mail. If not received by 10 minutes, contact joe@casra.org who will assist in resolving the issue. Do not send an email to <u>casra@ez2post.com</u>.

17. Enter the credentials from the email. Click on Log In.

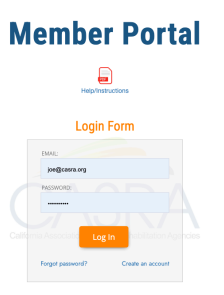

18. The system will log into the Member Portal home page. You can change the temporary password by clicking on **Password**, entering the **Temporary** password as the old password, then entering the new password.

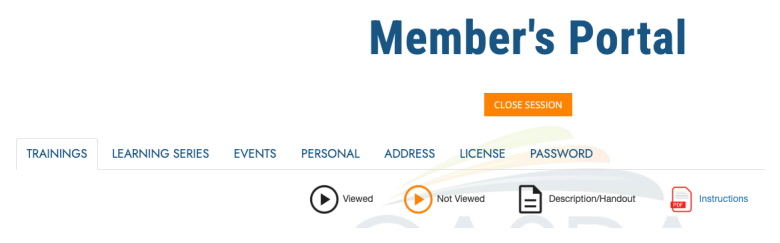

19. Refer to the Learning Library Instructions to access and navigate the Trainings and Learning Series.

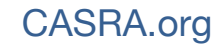